# Patient Gateway Enrollment Workqueue

This tip sheet outlines how to access and use two MGH workqueues for Patient Gateway enrollment. These workqueues contain patients who currently do not have an active PG account and staff need to reach out to enroll. They are broken out into patients who have an upcoming appointment and patients who've had an appointment in the last 30 days.

| Workqueue Name                | Description                        | Parameters                                                 |
|-------------------------------|------------------------------------|------------------------------------------------------------|
| MGH Patients not Active PPG   | Patients with a visit scheduled in | <ul> <li>Patient 18 years or older</li> </ul>              |
| Users Upcoming Visits [26981] | the next 30 days who are           | <ul> <li>No duplications - patient only appears</li> </ul> |
|                               | inactive in PG                     | once even if scheduled for multiple appts                  |
| MGH Patients not Active PPG   | Patients who had a visit in the    | in same or other MGH DEPs                                  |
| Users Past Visits [27024]     | last 30 days and are inactive in   | • PG status of blank, inactive, code expired,              |
|                               | PG                                 | or declined                                                |

## **Accessing the PG Enrollment Workqueues**

1. Click the Workqueue List tab or click Epic > Scheduling > Workqueue List.

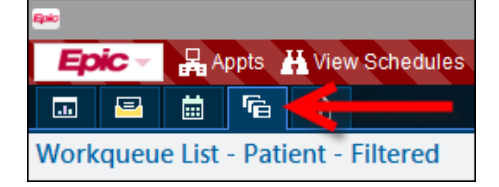

2. From the top of the Workqueue List, click the **Patient** tab.

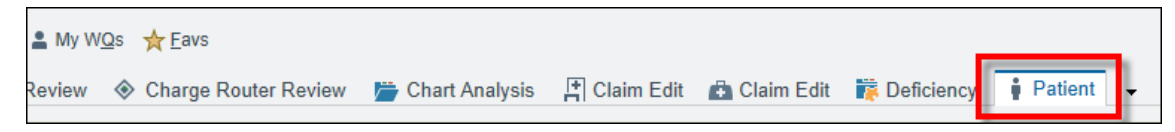

- 3. To find the workqueue, click the **New Filter** button.
- 4. In the *Name Contains or ID* field, type "26981" for future appointments or "27024" for the past appointments.

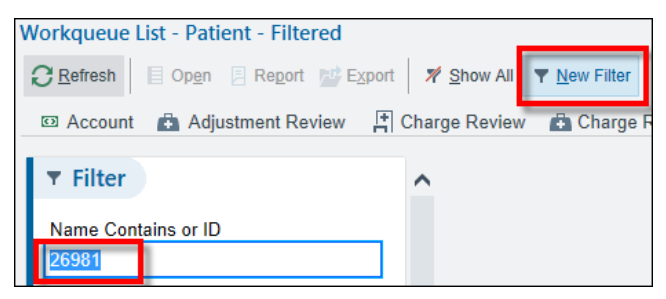

- 5. Click Apply.
- 6. Click the **star** icon to make the workqueue a favorite. In the future, click the 'Favs' button on the toolbar to easily access.

Page 1 of 9

| Workqueue List - Patient - Filtered  |        |                      |                                                           |
|--------------------------------------|--------|----------------------|-----------------------------------------------------------|
| C Refresh 🛛 🗄 Open 📮 Report 📑 Export | rt 🛛 🎢 | <sup>6</sup> Show Al | II 🝸 New Filter 💄 My WQs 🜟 Eavs                           |
| 🖾 Account 💼 Adjustment Review 📔      | Char   | ge Revie             | ew 💼 Charge Review 🚸 Charge Router Error Pool 🚸 Charge Ro |
| ▼ Filter                             | ^      | () Th                | e list is filtered 🕺 Remove 💉 Edit                        |
| Name Contains or ID                  |        | F                    | ID Name                                                   |
| 26981                                |        | ★                    | 26981 MGH PATIENTS NOT ACTIVE PPG USERS UPCOMING VISITS   |

- 7. Double-click the workqueue to open it.
- 8. Filter workqueue based on patients assigned to you by your Manager/Lead PSC.
- 9. Click on any of the column headers to **sort** the workqueue list. You can also drag and drop columns in desired locations on the workqueue.

## Daily Workqueue Assignments (Manager or Lead PSC)

- 1. Open the workqueue (upcoming or past appts) and filter for your DEP(s).
  - a. From the workqueue toolbar, click Filter > Set/Edit Filter.

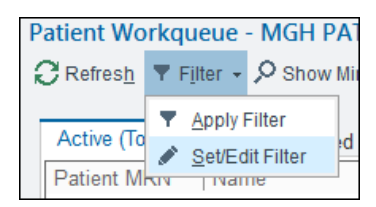

b. In the Evaluation logic search field, type "department" and then click the Add button.

|       |                                     | Filter Edit               |
|-------|-------------------------------------|---------------------------|
| Selec | t from rules currently associated   | with this workqueue (must |
|       | Rule<br>235005-MGH ROUTING RULE     | Rule Editor Prop          |
|       | 251139-PHS ADT EXCLUDE TE           | department                |
|       | 399198-PHS ADT EXCLUDE DE           | Favorites Properties      |
|       | 399978-PHS ADT EXCLUDE PR           | Searched level:1 Matche   |
| Selec | t existing rules (must satisfy all) | Properties Directly From  |
| 1     |                                     | Patient (131)             |
|       |                                     | SignOnFileGrp             |
|       |                                     | 🕂 Department              |
|       |                                     | Appointment Pi            |
|       |                                     | Last Encounter            |
| Set a | dditional filters on the entries to | Patient MRN - I           |
| Eva   | Justion logic: And                  | 🖶 Has Preadmiss           |
| Lvo   | And And                             | Home Health/H             |
| dep   | partment + Add Sh                   | Home Health/H             |
|       |                                     |                           |

c. In the *Operator* field, select the = sign.

Page 2 of 9

| Se | arch for new ite | m      | + Add | Show Pa  | rameter Va | lues |
|----|------------------|--------|-------|----------|------------|------|
|    | 1: Patient »     | Depart | ment  |          |            |      |
|    | Operator:        | =      |       | <u>=</u> | $\diamond$ |      |

d. In the *Value* field, type your department name.

| Value:               |                                   |
|----------------------|-----------------------------------|
| Property or<br>Rule: | ,<br>,<br>,                       |
|                      | ✓ <u>A</u> ccept × <u>C</u> ancel |

• Repeat steps b-d to add additional DEPs, but ensure Evaluation logic is set to **Or**.

| Eva | luation logic: And      | Or 🧲       | JSIUIII.                          |
|-----|-------------------------|------------|-----------------------------------|
| Sea | arch for new item       | + Add Show | Parameter Values                  |
| #   | Property                | Operator   | Value                             |
| 1   | Patient »<br>Department | =          | MGH NEURO ENDO COX1 [10020010145] |
| 2   | Patient »               | =          | MGH REVERE BROADWAY [10020380001] |

- e. Click Accept.
- 2. Assign out to staff to avoid duplicate calls to the patient (e.g., patients with Spanish preferred language to Spanish speaking staff and then remaining patients divide up among staff by provider, appt date, patient last name, etc.).
- 3. **Repeat** throughout the day, as needed, depending on volume.

## **Contacting Patients (Able to Reach)**

- 1. Review the *Preferred Phone* number and *Preferred Language* columns and contact the patient.
- 2. If not calling from the office, use <u>Doximity</u> to mask your personal phone number.
- 3. Utilize below scripting for patient enrollment:

| See Standalone Virtual Visit User Guide<br>Or"Good <morning afternoon="">. This is <name><br/>from Massachusetts General Hospital. I'm<br/>calling to check in with you during this difficult<br/>time and to let you know that one of the best<br/>ways to keep connected with details from<br/>your past appointments and any future<br/>appointments is to enroll in Patient Gateway.<br/>The enrollment process is easy, and I can help</name></morning> | Future Visit WQ Scripting                                                                                                    | Past Visit WQ Scripting                                                                                                    |
|----------------------------------------------------------------------------------------------------|----------------------------------------------------------------------------------------------------|----------------------------------------------------------------------------------------------------|
| you get set up right now."                                                                                                    | See <u>Standalone Virtual Visit User Guide</u><br>Or<br>See <u>Epic Integrated Virtual Visit User Guide</u><br>(Epic Integrated departments only) | "Good <morning afternoon="">. This is <name><br/>from Massachusetts General Hospital. I'm<br/>calling to check in with you during this difficult<br/>time and to let you know that one of the best<br/>ways to keep connected with details from<br/>your past appointments and any future<br/>appointments is to enroll in Patient Gateway.<br/>The enrollment process is easy, and I can help<br/>you get set up right now."</name></morning> |

Page 3 of 9

#### (if patient is reluctant – give them the benefits)

- Request prescription refills
- View test results
- View appointment & receive email reminders
- Communicate directly with your care team
- Verify insurance
- eCheck-In
- Pay copays (when required)
- Complete questionnaires
- If patient is willing to enroll...
- 1. Tell patient -

"All we need to do to get you enrolled is to send you a link and once you click on that link, you'll be taken to the Gateway website. Would you like to receive that via e-mail or text? Once you click on the link, you'll be asked to verify your identity, create a user name and password, and accept the terms and conditions. Would you like me to stay on the line and assist while you enroll?"

- 2. From the workqueue click the **Registration** button on the toolbar.
- 3. Click the **Patient Gateway icon** in the Storyboard.

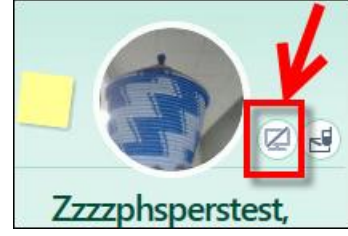

4. Click Send Email or Send Text based on the patient's preference.

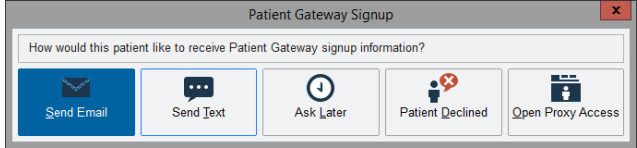

5. Ask the patient to confirm either their email or mobile phone number. If no email is on file, enter the email address.

| Send Activation Information                                                  |                      |  |  |
|------------------------------------------------------------------------------|----------------------|--|--|
| Send activation information to an email address for the person listed below. |                      |  |  |
| Christopher Strom<br>(Patient)                                               | chris@email.com Send |  |  |
| Resending activation information will invalidate all previously sent links.  |                      |  |  |

- 6. Click Send.
- 7. Click **Finish** to close the Registration activity.

Note: Sending the PG activation code via email/text from the Registration activity removes the patient from the workqueue real-time. Sending from the Appt Desk won't remove real-time, so best practice is to go through Registration.

#### If patient says it's not a good time...

1. Ask patient –

"Is there a better date/time to call you back or would you prefer I send you an activation link to enroll which will be valid for 30 days?"

Last Updated: 1/12/2021

- 2. If patient requests activation link be sent, send via email/text. If patient requests a call later, click the **Defer** button on the toolbar.
- 3. Enter a **Defer until** date and time of 3 days out (**T+3**).
- 4. Enter the number of attempts and comment (see below) for tracking and click Accept.
  - a. If blank, enter "1<sup>st</sup> attempt <message>"
  - b. If already marked as 1<sup>st</sup> Attempt, update to "2<sup>nd</sup> attempt <message>"
  - c. If already marked as 2<sup>nd</sup> Attempt, update to "3<sup>rd</sup> attempt" and see next section

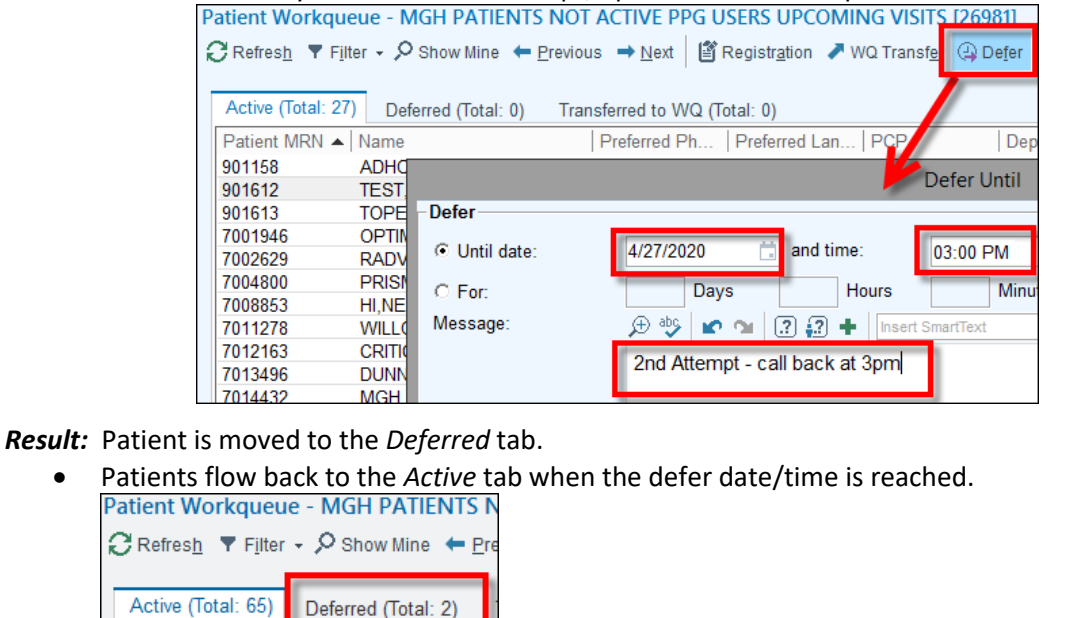

• From the Active tab, deferred messages can be viewed via the Defer Message column.

| 켜 Benefit Collec | ction 🖙 Estimates 🈫 Assign Referral       | More          |
|------------------|-------------------------------------------|---------------|
|                  | <u>Column /</u>                           | <u>ctions</u> |
| MyChart Stat     | Defer Until D   Defer Message             | Defe          |
| Inactive         | 04/27/2020 2nd Attempt - call back at 3pm | CO            |

• All messages also appear on the bottom half of the workqueue.

| Test,Martab                             | MRN: 7005220                                   |
|-----------------------------------------|------------------------------------------------|
| COOK, MICHAEL S.<br>Deferred until 4/27 | writes on Mon Apr 27,<br>7/20 at 3:09 PM EDT   |
| 2nd Attempt - no a                      | answer                                         |
| COOK, MICHAEL S.<br>Deferred until 4/2  | writes on Mon Apr 27, :<br>7/20 at 1:43 PM EDT |
| 1st Attempt - call                      | back at 3pm                                    |

Patient MRN 🔺 Nar

# **Contacting Patients (Unable to Reach)**

#### <u>Unable to Reach (1<sup>st</sup> and 2<sup>nd</sup> Attempt)</u>

1. If you reach a patient's voicemail, leave a message directing the patient to go to the Patient Gateway website and enroll.

Page 5 of 9

"Good <morning/afternoon>. This is <name> from Massachusetts General Hospital. I'm calling to check in with you during this difficult time and to let you know that one of the best ways to keep connected with details from your past appointments and any future appointments is to enroll in Patient Gateway. The enrollment process is easy, and you can enroll by going to <u>patientgateway.massgeneralbrigham.org</u> and then click the Enroll Now button. Please contact our office at <number> for any questions."

- 2. After leaving a voice message or if the patient doesn't answer the phone/is unavailable, click the **Defer** button on the toolbar.
- 3. Enter a Defer until date of "T+3" and a time of "6a."
- 4. Enter a message about the call attempt (e.g., "1<sup>st</sup> Attempt no answer," "2<sup>nd</sup> Attempt left voicemail," etc.).

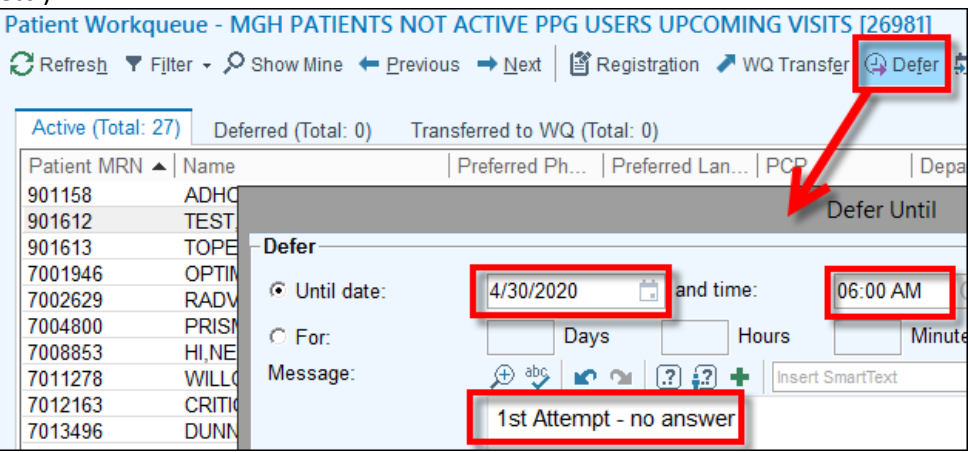

Result: Patient is moved to the Deferred tab.

Patients flow back to the *Active* tab when the defer date/time is reached.
 Patient Workqueue - MGH PATIENTS N

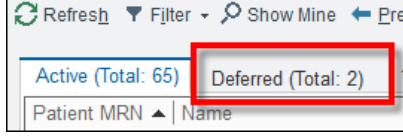

• From the Active tab, deferred messages can be viewed via the **Defer Message** column.

| red: 4/27/2020 12:33:                | 34 PM                 |                                | ? X      |
|--------------------------------------|-----------------------|--------------------------------|----------|
| <u>o</u> tes 🗙 Re <u>m</u> ove 🛛 🮘 B | enefit Collection 🖾 E | stimates 🍄 Assign Referral     | More     |
|                                      |                       | Column                         | Actions  |
| Visit Date Visit Type                | MyChart Stat          | Defer Until D Defer Message    | <u>^</u> |
| 04/09/2020                           | Inactive              | 04/27/2020 Attempt 1 - no ansv | ver      |
| 12/05/2017                           | Inactive              |                                |          |

• All messages also appear on the bottom half of the workqueue.

Page 6 of 9

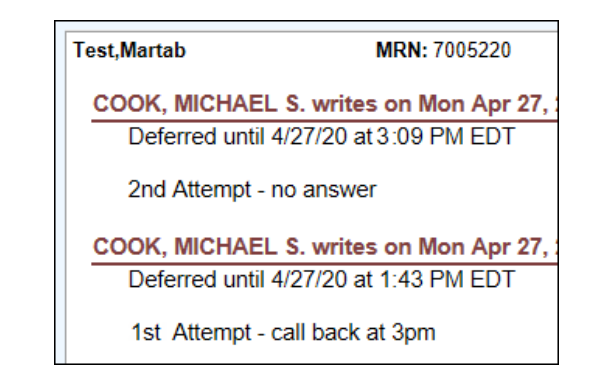

#### Unable to Reach (3<sup>rd</sup> Attempt)

If on the 3<sup>rd</sup> attempt you are still unable to reach the patient, you must set the "PPG Attempts Exhausted" FYI flag so the patient falls off the workqueue.

- 1. From the workqueue, click the **Note** button on the toolbar.
- 2. Enter the note "3<sup>rd</sup> attempt efforts exhausted."
- 3. Click Add.
- 4. Click Close.
- 5. To set the FYI flag, from the workqueue, click **Appt Desk** on the toolbar.
- 6. From the Appt Desk, click **More > Patient Options > FYI**.

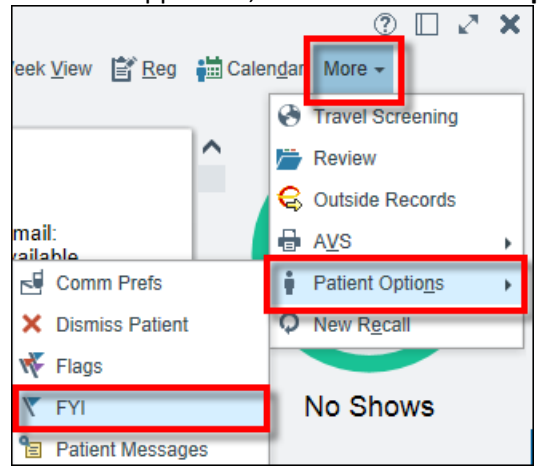

7. Click the New Flag button.

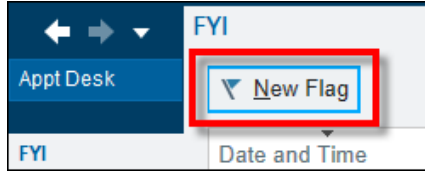

- 8. In the *Flag type* field, select **PPG Efforts Exhausted**.
- 9. Enter a note of "Unable to reach patient."

| FYI                              |        |
|----------------------------------|--------|
| New Flag                         |        |
| Flag type:<br>                   | 2      |
| Title                            | Number |
| PCP Downgrade                    | 20 🔨   |
| PPG Efforts Exhausted            | 31160  |
| Private Encounter (Cadence Only) | 31105  |

10. Click Accept.

Click the X to close out of the FYI activity.
 *Result:* The patient falls off the workqueue (you may need to click 'Refresh' on the workqueue toolbar).

## **Documenting Patient Declined**

When patients decline to enroll in Patient Gateway, a new Patient FYI flag must be added to remove the patient from the workqueue. To set the flag –

- 1. From the workqueue toolbar, click **Appt Desk**.
- 2. If the patient's PG status is not already set as "Patient Declined," click the **PG icon** in Storyboard and select **Patient Declined**.

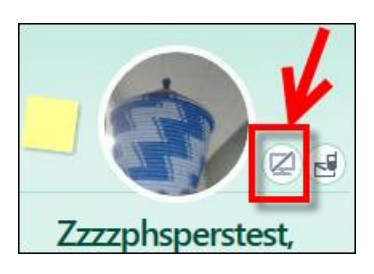

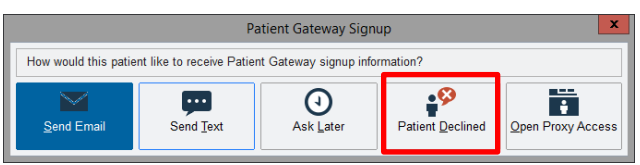

3. From the Appt Desk, click **More > Patient Options > FYI**.

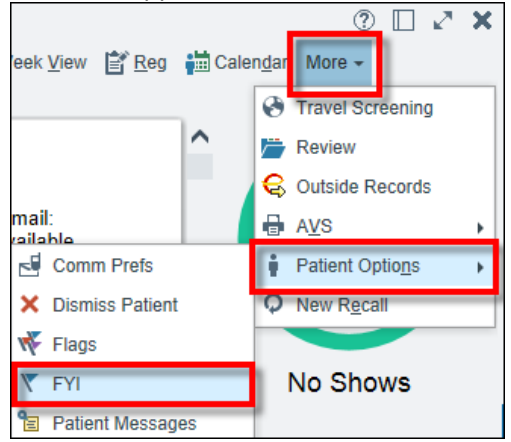

4. Click the **New Flag** button.

Page 8 of 9

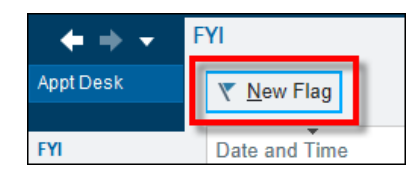

- 5. In the *Flag type* field, select **PPG Efforts Exhausted**.
- 6. Enter a note of "Patient Declined" so other users know the patient declined vs. not able to reach.

| FYI |   |                                  |   |        |   |
|-----|---|----------------------------------|---|--------|---|
|     | Ν | New Flag                         |   |        |   |
|     |   | Flag type:                       | Q |        |   |
|     |   | Title                            | - | Number |   |
|     |   | PCP Downgrade                    |   | 20     | ~ |
|     |   | PPG Efforts Exhausted            |   | 31160  |   |
|     |   | Private Encounter (Cadence Only) |   | 31105  |   |

- 7. Click Accept.
- Click the X to close out of the FYI activity.
   *Result:* The patient falls off the workqueue (you may need to click Refresh on the workqueue toolbar).